## Ejercicio Gimp

## Escalar, editar, Capa flotante, Tijeras, Exportar

- 1. El fondo lo trabajaremos con la siguiente imagen. En gimp damos <u>A</u>rchivo- <u>A</u>brir.

2. Abrimos <u>A</u>rchivo, Abrir como capa la siguiente imagen

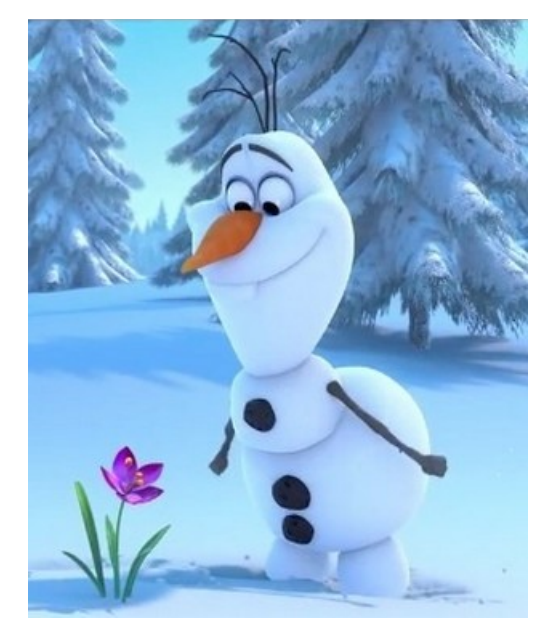

- Cogemos la herramienta Escalar Imagen para poder recortarla mejor redimensionamos con la herramienta Tijera o la que más se le facilite (En la herramienta tijera salen las opciones \*Limite interactivo, \*Difuminar y alisar, las seleccionamos).Trabajamos sobre la capa2 que llamaremos Olaf.
- 4. Seleccionamos la imagen y le damos Editar Copiar
- Vamos a la ventana derecha a la opción capas, seleccionamos la CAPA DE FONDO que en este caso se llamara Campo y deseleccionamos el icono del ojo de la CAPA DE OLAF
- 6. Vamos a la barra de Menú a Seleccionar-Ninguno
- 7. En la barra Menú Editar-Pegar
- 8. En la ventana derecha de capas seleccionamos capa flotante clic derecho capa nueva editamos atributos OLAFOK.
- 9. Volvemos a la capa de fondo Campo insertamos la siguiente imagen y repetimos los pasos del 2 al 7. De aquí recortamos el Reno.

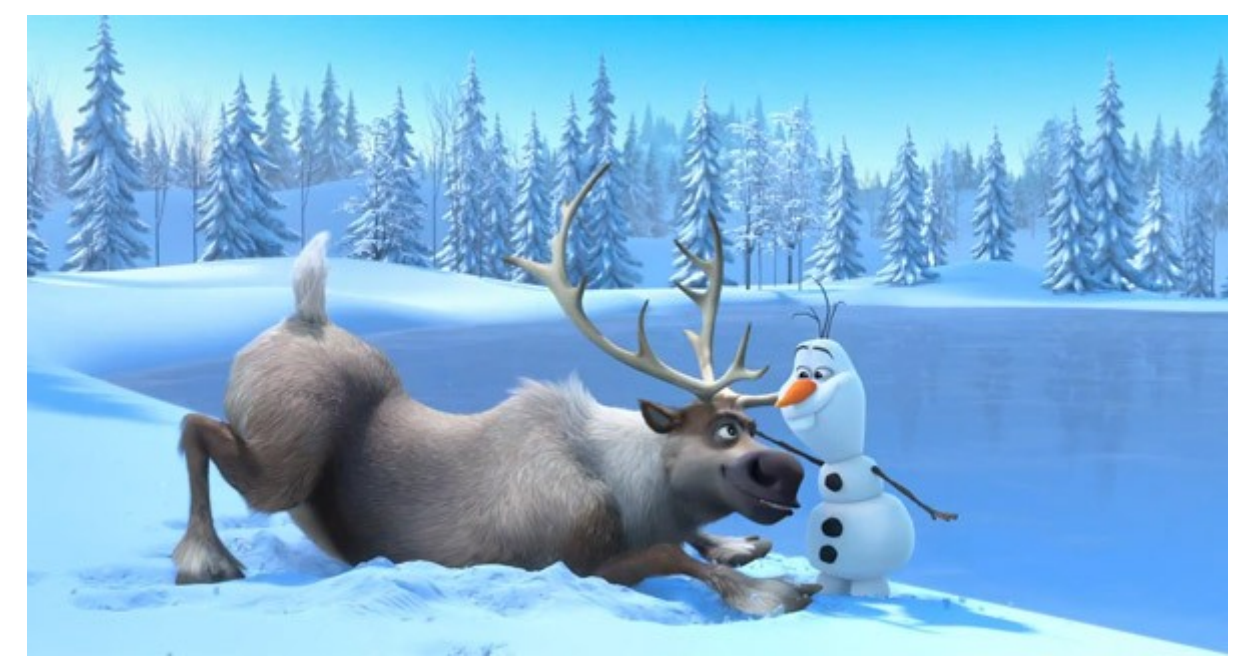

## Al final debería quedar así.

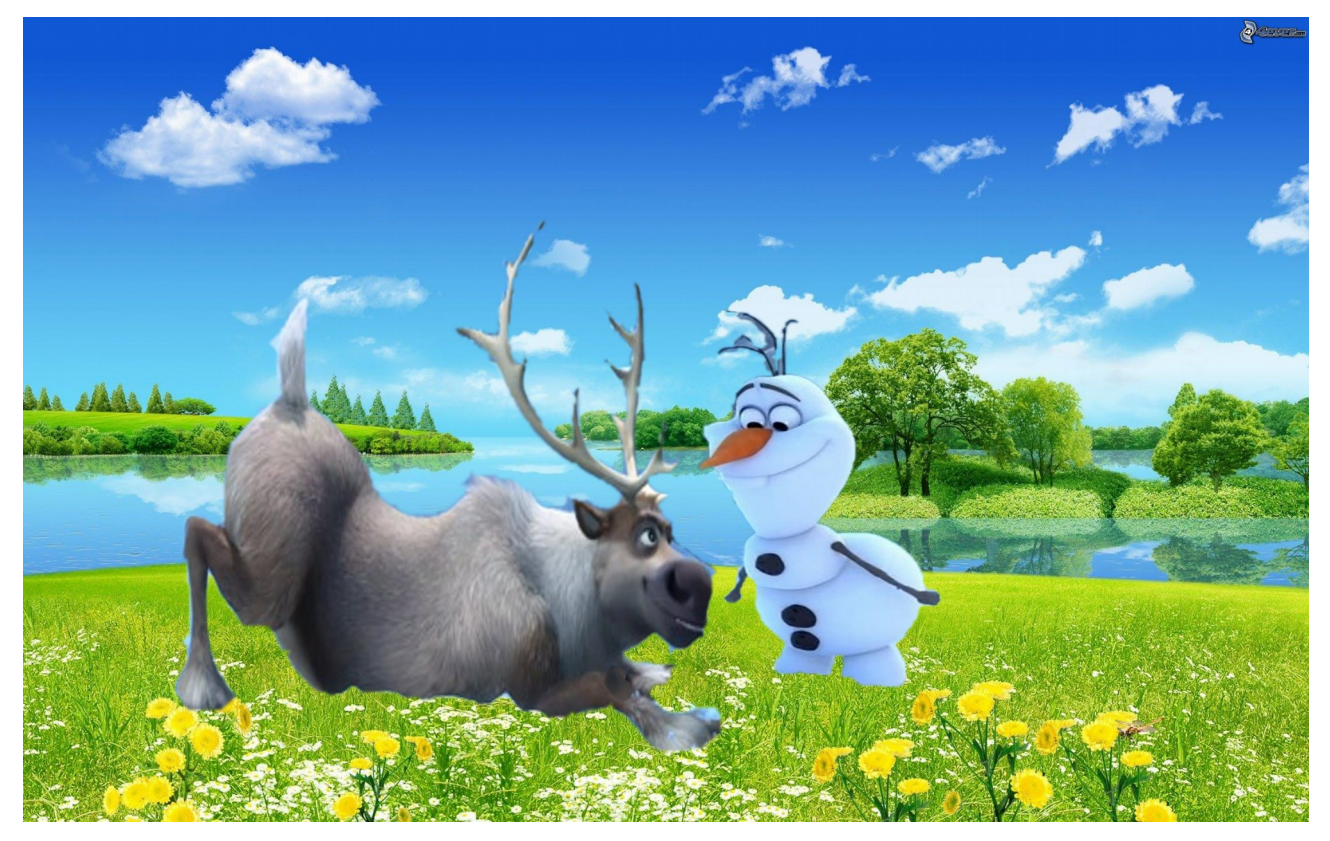